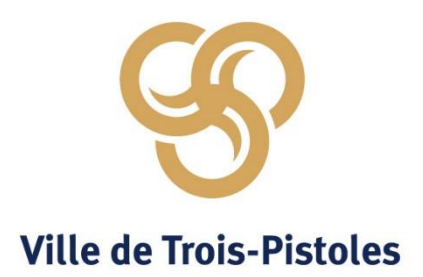

## Service de terrain de jeux

## Paiement par transfert bancaire internet

- Ouvrez une session de votre compte bancaire. Rendez-vous dans la section « Payer »;
- 2. Cliquer sur l'onglet « Ajouter une facture »;
- 3. Rechercher « Ville de Trois-Pistoles » dans l'espace « nom du fournisseur », sous la catégorie « Taxes municipales (eau et égout) »;
- 4. Sélectionner « Ville de Trois-Pistoles Taxes (Qc) » comme fournisseur et valider la sélection;
- 5. Inscrire comme numéro de référence le numéro 8700 0000 0000 0000;
- 6. Inscrire le SIPC de la Ville (1943) pour les clients de Desjardins seulement;
- 7. Inscrire le nom de l'enfant dans la description (facultatif);
- 8. Inscrire votre montant et poursuivre le paiement en choisissant le compte d'origine et autoriser le paiement immédiat.